## ①微信识别二维码关注企业小助手;

| 16:06  | 📕 🤶 🎢 68 🥌 + 💶                      |  |  |  |  |  |
|--------|-------------------------------------|--|--|--|--|--|
| く 详细资料 |                                     |  |  |  |  |  |
|        | 延长壳牌广东加油站                           |  |  |  |  |  |
| 功能介绍   | 关注后可在微信中接收延长壳牌广东加<br>油站的企业通知和使用企业应用 |  |  |  |  |  |
| 客服电话   |                                     |  |  |  |  |  |
|        |                                     |  |  |  |  |  |
| 近场服务   |                                     |  |  |  |  |  |
|        |                                     |  |  |  |  |  |
| 关注     |                                     |  |  |  |  |  |
|        |                                     |  |  |  |  |  |
|        |                                     |  |  |  |  |  |
|        |                                     |  |  |  |  |  |
|        |                                     |  |  |  |  |  |
|        |                                     |  |  |  |  |  |
|        |                                     |  |  |  |  |  |

②点击企业小助手消息中的"关注身份验证";

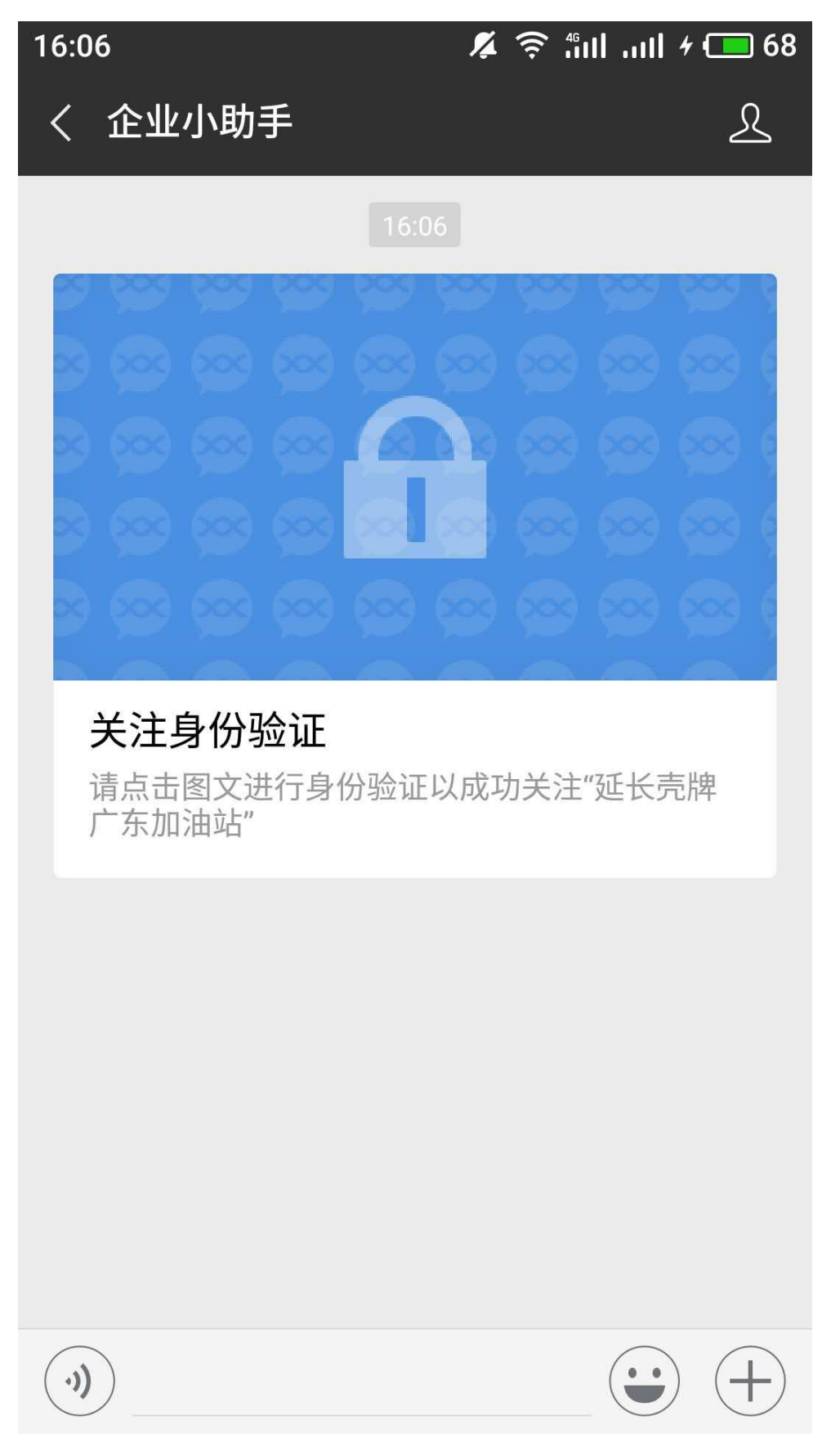

③在关注验证页面选择"通过邮箱验证";

| 16:06  | <b>%</b> | ((î; | 4G | attl | 4 🔳 68 |
|--------|----------|------|----|------|--------|
| × 关注验证 |          |      |    |      | •••    |

## 请输入手机号验证身份

+86

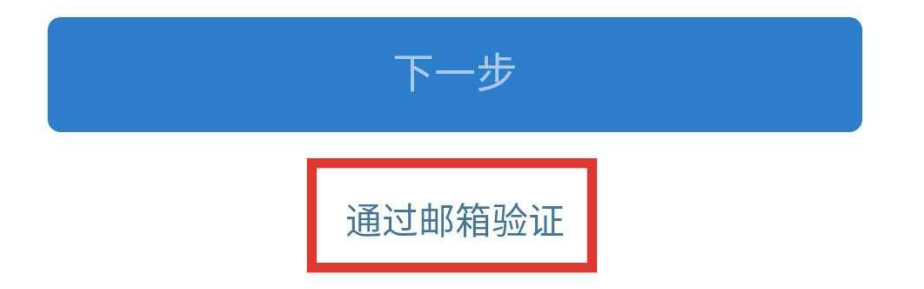

该验证页面转发无效

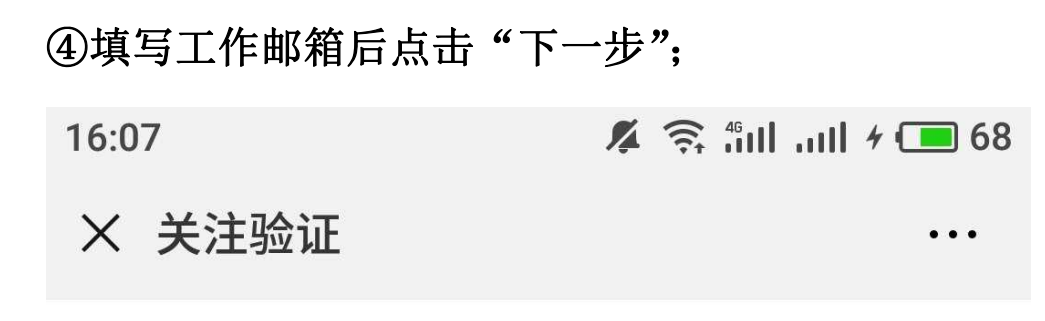

## 请输入邮箱地址验证身份

@gzshell.com

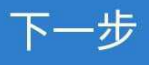

通过手机号进行验证

该验证页面转发无效

⑤查看邮箱的验证邮件,输入验证码点击"验证",验证结 束。

...

16:08 🌾 🤶 fill all 4 🗖 68

× 关注验证

## 请输入验证码

验证码已发送至: @gzshell.com

请输入验证码

验证

收到验证码大约需要58秒

该验证页面转发无效